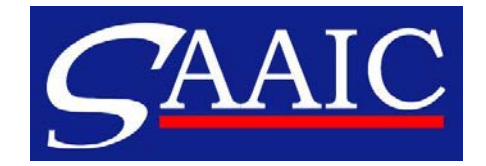

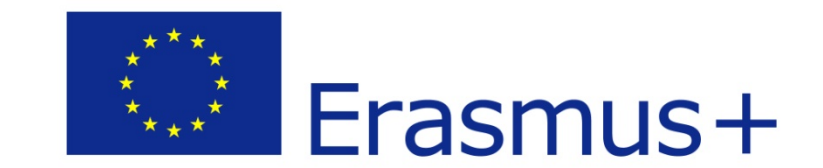

# **Erasmus+**

## Prihláška KA1 – Vysoké školy 2016

Jana Šamková Informačný seminár Erasmus koordinátorov Bratislava, 13.1.2016

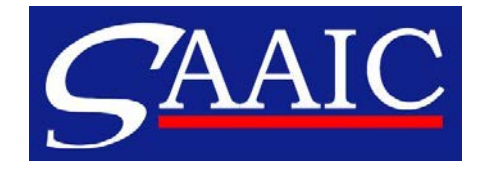

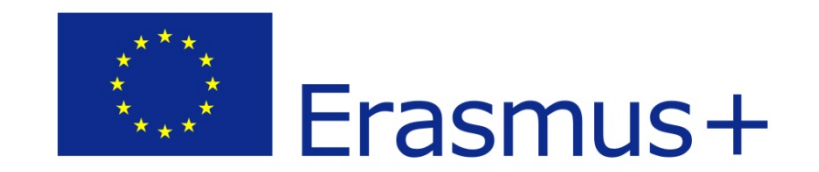

### KA1 – Mobilita v oblasti vysokoškolského vzdelávania

- 1. Mobilita študentov štúdium, stáž
- 2. Mobilita pracovníkov výučba, školenia
- **3. Organizácia mobility** (OS Organisational Support)

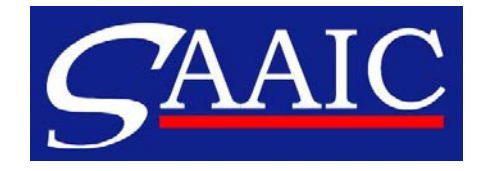

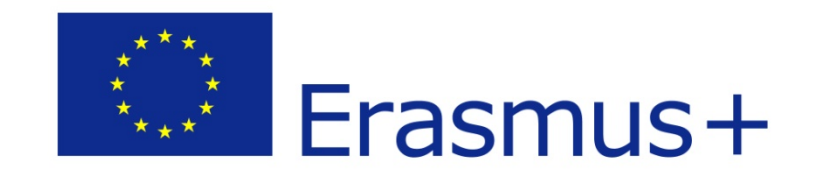

### KA1 - Prihlášky na VŠ mobilitu 2016

Termín: 2. február 2016 (utorok) 12:00 SEČ (obed)

- podanie len on-line, neposiela sa poštou!

Dôležité dokumenty na stránke <u>www.erasmusplus.sk</u> (v časti Ako získať grant):

- Prihláška dostupná v slovenskom i v anglickom jazyku
- Inštrukcie na vypĺňanie elektronických prihlášok

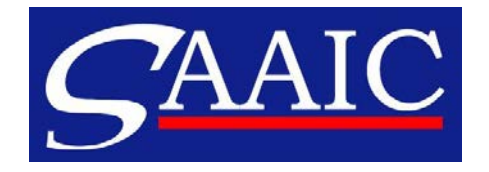

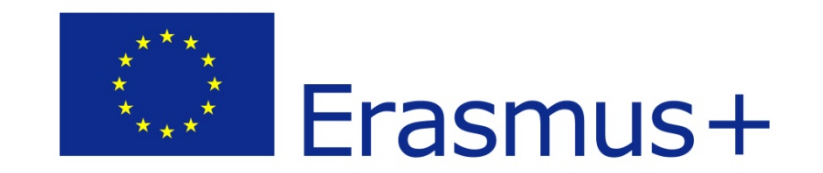

### KA1 - Prihlášky na VŠ mobilitu 2016

- Prihláška na 16 ALEBO 24 mesiacov
- dlhší kontrakt možnosť vyslať absolventov vybraných na mobility v danom akademickom roku
- mobility plánovať reálne
- finančný príspevok pre ZŤP študentov/pracovníkov VŠ
  - samostatná výzva, len reálne náklady

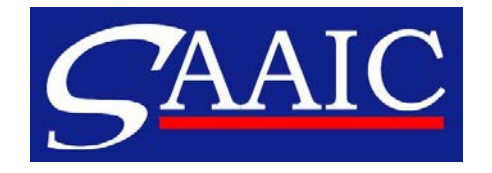

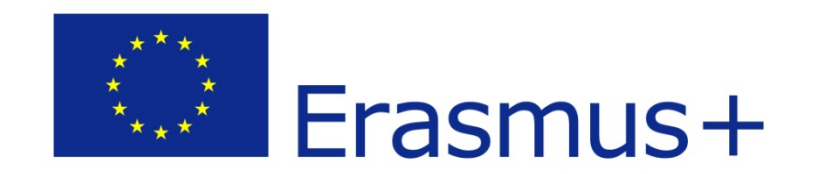

#### Základná podmienka – registrácia v URF

Informácie o vysokej škole sa naťahujú do prihlášky prostredníctvom **PIC** 

- → <u>PIC</u> (Participant Identification Code)
- číslo registrácie na Účastníckom portáli (URF)
- jedinečná evidencia každej inštitúcie žiadajúcej o finančný príspevok od Európskej komisie
- Login cez osobný ECAS

#### V prípadne problémov /otázok:

- na stránke <u>www.erasmusplus.sk</u> je priama linka na portál a podrobné príručky a videoinštrukcie (slovensky)
- kontaktovať helpdesk@saaic.sk

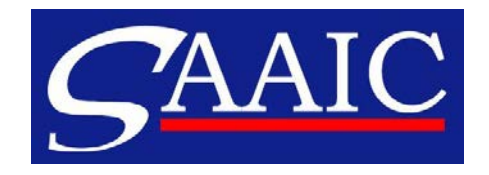

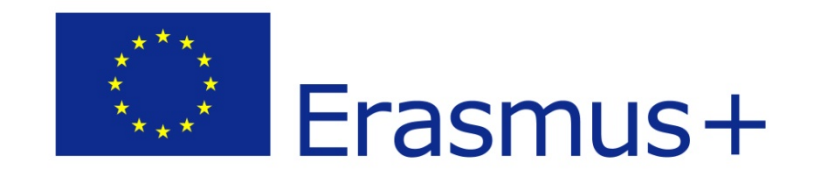

### Typy polí - funkcie - tlačidlá

- Predvyplnené alebo kalkulačné polia: sivá farba
- Povinné polia: fialovoružová farba/červený rámik (highlight fields)
- Voliteľné polia: fialovožltá farba/bez rámiku
- Tlačidlo "Potvrdit' (Validate)"
- Tlačidlá +/-
- Tlačidlá "Pridať/Vymazať aktivitu (Add/Remove Activity)"
- Tlačidlo "Podať online (Submit Online)"
- Tlačidlo "Tlačiť čestné prehlásenie (Print Declaration of Honour)"
- Tlačidlo "Tlačiť formulár (Print Form)"

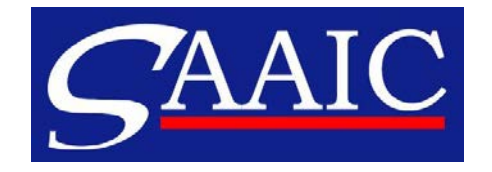

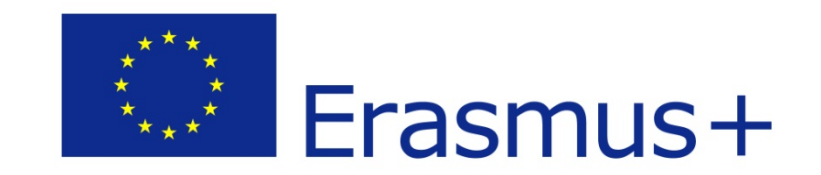

### Vyplnenie prihlášky

- Prihláška vo formáte PDF
- Stiahnuť 
  → uložiť prihlášku
- formuláre otvárajte vo verzii Acrobat Reader (všetky verzie Arobat Reader okrem 15.8 - odporúčaná verzia Acrobat Reader DC verzia 15.9)
- Po vyplnení PIC sa automaticky načítajú základné údaje
- Kontrola "Potvrdit" (Validate) na každej strane či sú vyplnené všetky povinné údaje

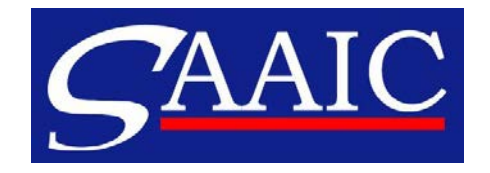

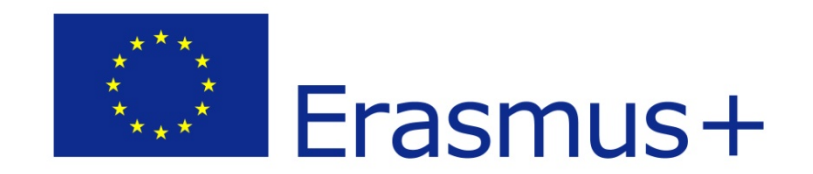

#### Časť D – Hlavné aktivity

# Počet žiadaný – žiadaný za projekt 2016 (akademický rok 2016/2017)

Počet plánovaný (2015/2016) – počet realizovaných a pripravených mobilít na akademický rok 2015/2016

Počet reálny (2014/2015) – počet vyslaných účastníkov za akademický rok 2014/2015 bez ohľadu na to, či boli financovaní z projektu 2014 alebo 2015

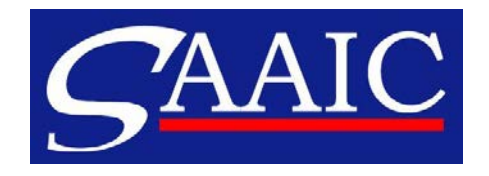

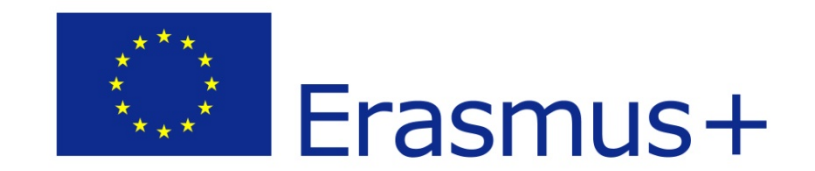

Upozornenie:

v časti D. Hlavné aktivity výplňajte v stĺci Trvanie celkom počet mesiacov/dní za všetkých účastníkov.

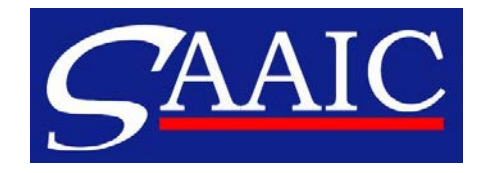

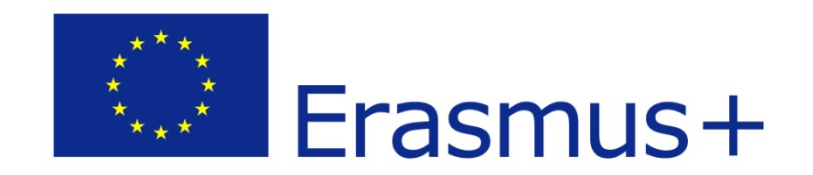

### Povinné prílohy

- Časť H Čestné prehlásenie podpísané štatutárnym zástupcom
- kliknúť na "Tlačiť Čestné prehlásenie"
- vypísať, dať podpísať, pečiatka, naskenovať a priložiť k prihláške (netreba vypĺňať Číslo OP osoby, ktorá podpisuje prihlášku - NA nevyžaduje)
- odporúčame pripraviť vopred

#### Konzorcium:

podpísané dvojstranné mandátne zmluvy so všetkými členmi konzorcia (sken)

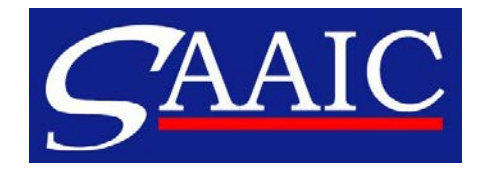

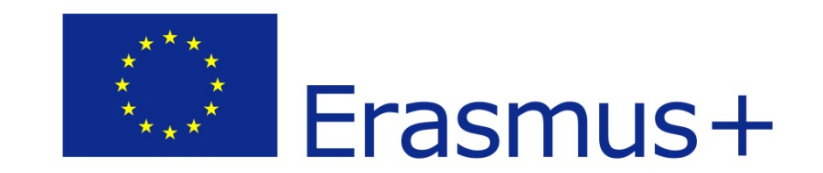

### Podanie prihlášky

- je nutné pripojenie k internetu
- priložiť povinné prílohy Časť I (max. 10 príloh 5 MB)
- Časť F Kontrolný zoznam
- Časť J kontrola úplnosti prihlášky (POTVRDIŤ/VALIDATE)
- Podanie: kliknúť na políčko "Podať online"
- ak je podanie úspešné, je to uvedené v časti Zhrnutie podania
- podanú prihlášku uložiť/vytlačiť.

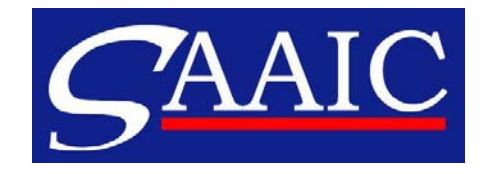

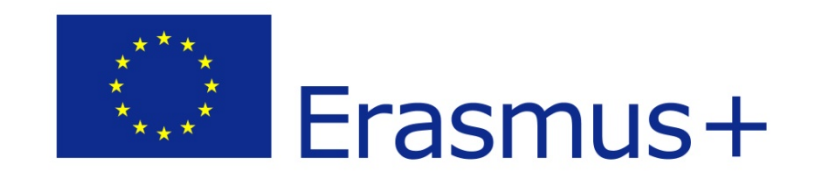

### Podanie prihlášky

LEN v prípade neúspešného podania prihlášky on-line:

#### → J.3 ALTERNATÍVNY SPÔSOB PODANIA

- prihlášku treba zaslať na e-mail národnej agentúry <u>helpdesk@saaic.sk</u>
- musí obsahovať kompletnú prihlášku a všetky prílohy.
- takéto podanie má 3 podmienky:
- najneskôr do dvoch hodín po termíne (14:00 SEČ)
- musíte mať v prihláške potvrdenie neúspešného pokusu o elektronické podanie prihlášky pred termínom,
- uveďte aj svoje telefónne číslo, budeme vás kontaktovať a dohodneme sa, ako vyriešime situáciu.

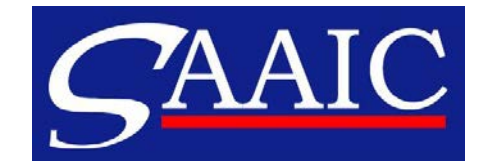

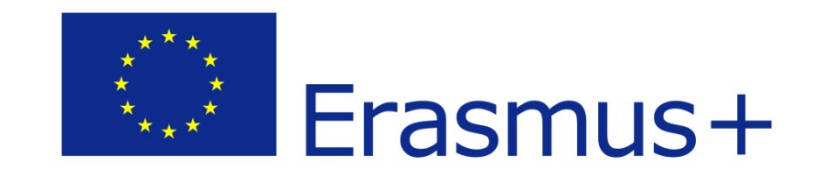

### Ďakujem za pozornosť!

erasmus@saaic.sk